## How to Apply

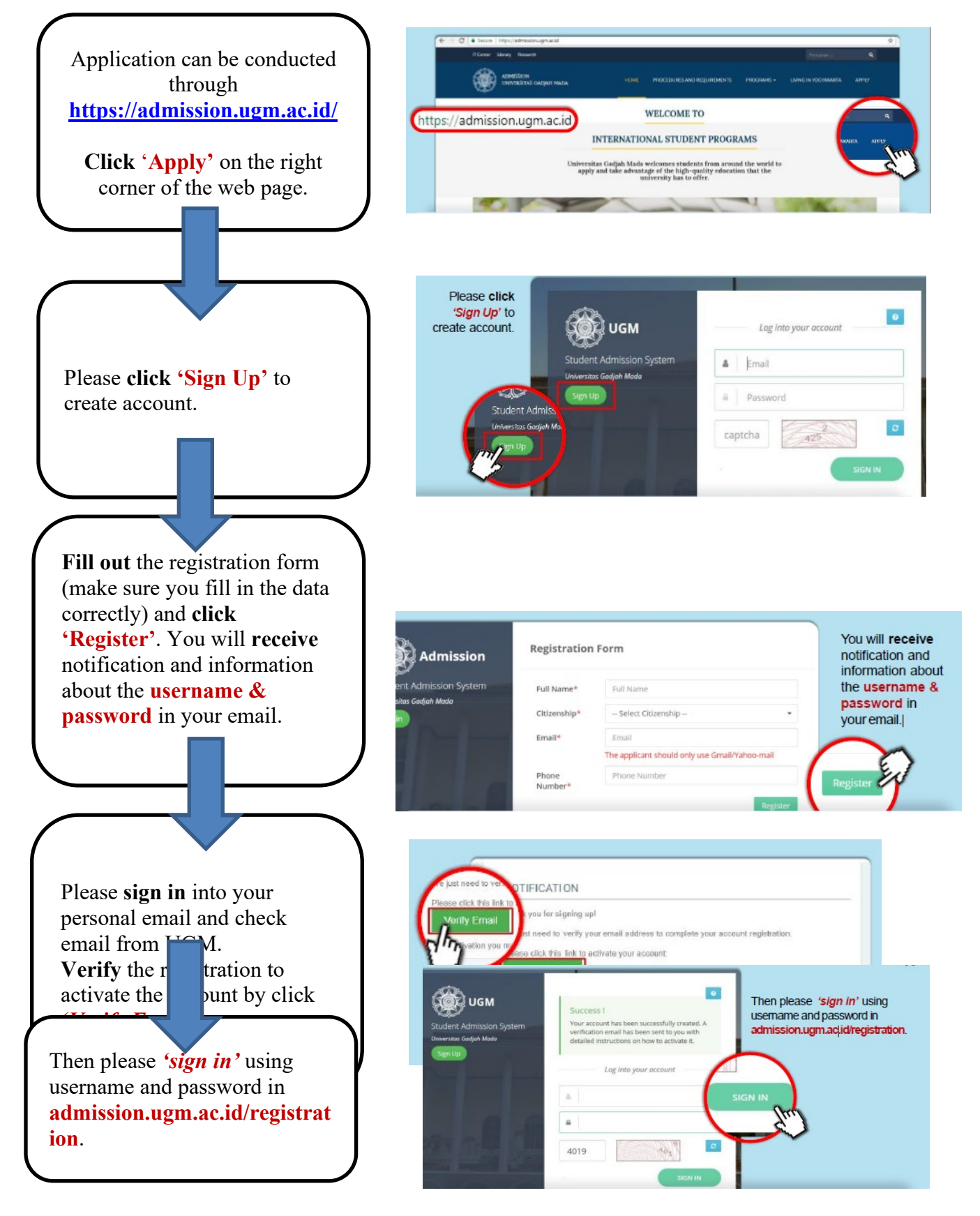

In Non-Degree Program, you should choose the Global Summer Week program that you want to apply. Then click 'Apply' in the right side.

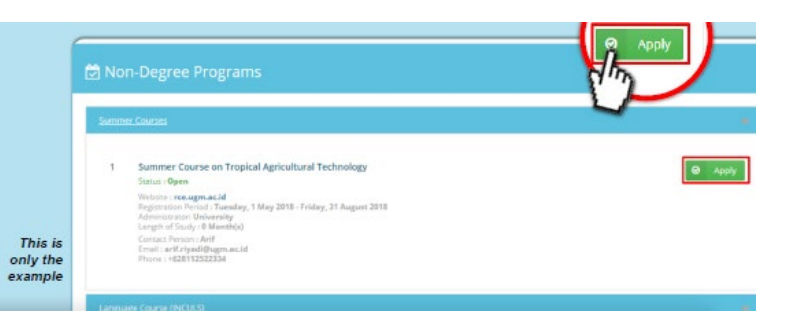

Fill out the registration form then click 'Submit'.

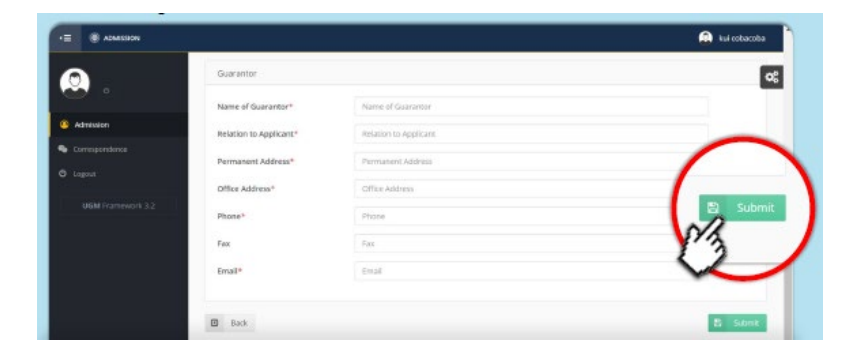

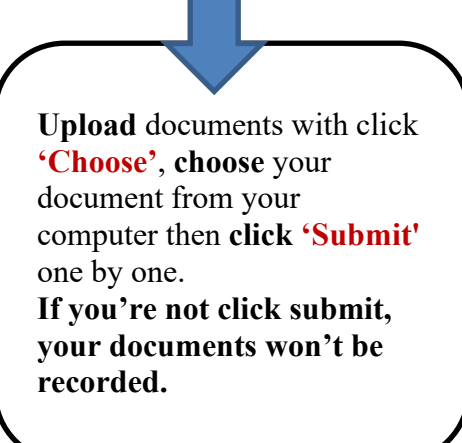

| Docur     |                                                                        |                    |                                                   |          |
|-----------|------------------------------------------------------------------------|--------------------|---------------------------------------------------|----------|
|           | nert Management                                                        |                    |                                                   |          |
| No<br>(1) | Document Type<br>(2)                                                   | Dokumen Ext<br>(2) | Upload (movimum/file size allowed is 2008)<br>(4) |          |
| -         | Color scan of passport#                                                | pdf                | No file inherted                                  | 5.0      |
| 2         | Curriculum vitee (resume/personal data)*                               | pdf                | No file solected                                  | our Sub  |
| 3         | Pinancial support statement*<br>(Download Briancial support statement) | pdf                | No file selected                                  | ue Sub   |
| 4         | Personal statement <sup>®</sup><br>(Download personal statement)       | pdf                | No för sölected                                   | se Sub   |
| 5         | Recommendation nomination letter from<br>home university*              | pdf                | No file selected                                  | 50       |
| 8         | Diplomas                                                               | <i>pdf</i>         | No file selected                                  | our Sub- |
| 3         | Academics records*                                                     | pdf                | No for selected                                   | or Sub   |
| •         | Official passport size photograph <sup>4</sup>                         | pdf                | No file selected                                  | -Sub     |
|           | Good health statements from applicant's                                | ing                | Ato file objected                                 |          |

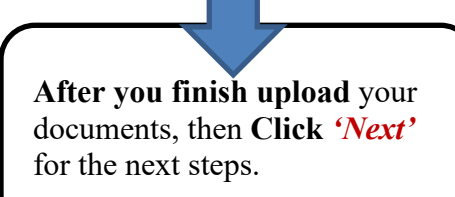

| Admitader                                    | sgement                                 |             |                                                         | 00            |
|----------------------------------------------|-----------------------------------------|-------------|---------------------------------------------------------|---------------|
| Admitation No Document                       | Server.                                 |             |                                                         |               |
| (71 (75                                      | ent Type                                | Dokumen Est | Upload (monimum file size allowed is 2000)              |               |
| Coverapordance 1 Color so<br>Ingoist Informa | an of passport (personal<br>tion page)* | ing         | 3580_1_20042020140650.PCF                               |               |
| UGM Framework 3.3 3 Color sc                 | an of passport cover*                   | pdf<br>img  | 3580_8_20042020140712.jpg<br>3580_21_20042020140831.PDF | provine State |
|                                              |                                         |             |                                                         |               |

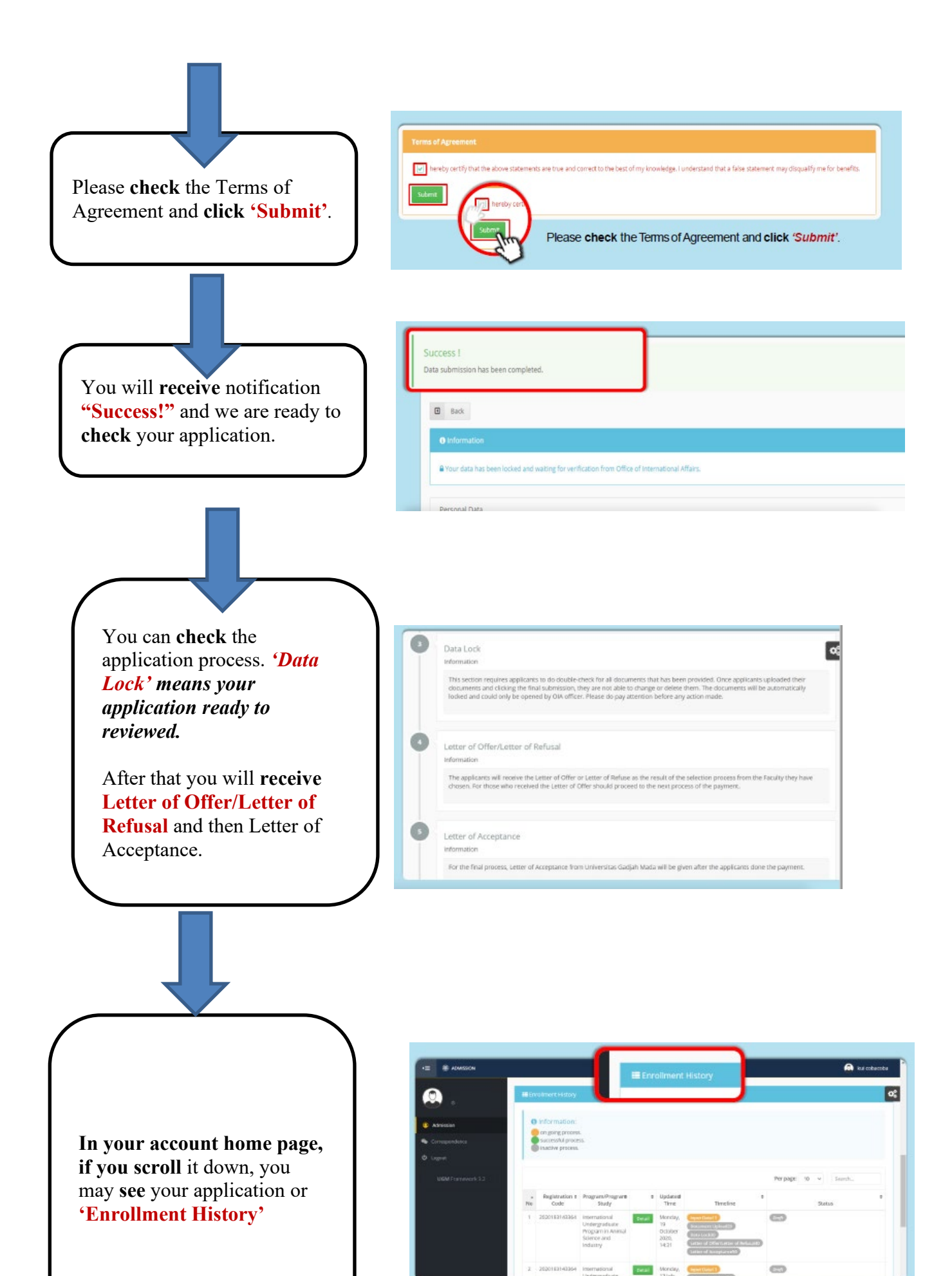